## บทที่ 5

## ระบบตอบรับเอสเอ็มเอสอัตโนมัติสำหรับธุรกิจร้านภิญญ์

การทำงานของระบบตอบรับเอสเอ็มเอสอัตโนมัติสำหรับธุรกิจร้านภิญญ์ ผู้ใช้งานทั่วไปจะ ใช้โทรศัพท์มือถือส่วนตัวส่งข้อความเอสเอ็มเอส รหัส หรือข้อมูลที่ต้องการค้นหาเข้ามายังระบบ ดังนั้นในส่วนติดต่อผู้ใช้ทั่วไปจึงไม่มีในระบบนี้ ส่วนติดต่อผู้ใช้ที่ผู้วิจัยได้ออกแบบจึงเป็นส่วน ติดต่อผู้ใช้ที่เป็นของผู้ดูแลระบบเป็นผู้ใช้งาน เพื่อเข้าไปทำการควบคุมการเชื่อมต่อกับ โทรศัพท์มือถือของระบบ การกำหนดเงื่อนไขในการก้นหา และการเรียกดูรายงานของระบบ

ในการพัฒนาระบบตอบรับเอสเอ็มเอสอัตโนมัติสำหรับธุรกิจร้านภิญญ์นั้น ผู้วิจัยได้ ดำเนินการ คือ การกำหนดคุณสมบัติเบื้องต้นของระบบเพื่อใช้ทดสอบระบบ การออกแบบส่วน แสดงผลสำหรับผู้ใช้ที่เป็นผู้ดูแลระบบ และการพัฒนาโปรแกรมในส่วนการติดต่อรับส่งเอสเอ็มเอ สระหว่างอุปกรณ์โทรศัพท์มือถือเข้ากับเครื่องกอมพิวเตอร์ และการเชื่อมต่อกับระบบฐานข้อมูล เพื่อค้นหาข้อมูลต่าง ๆ ของระบบ ซึ่งมีรายละเอียดดังนี้

## 5.1. การกำหนดคุณสมบัติเบื้องต้นของระบบ

ในการทดสอบระบบในงานวิจัยครั้งนี้มีการกำหนดเงื่อนไขของระบบไว้ดังนี้ ข้อมูลที่ให้บริการค้นหาแบ่งกลุ่มการให้บริการเป็น 2 กลุ่ม คือ ผู้ใช้ทั่วไปและผู้ใช้ลงทะเบียน (พนักงานหรือตัวแทนจำหน่าย)

| บริการ                    | รหัสควบคุม                  | วิธีการ                 | ตัวอย่าง                                                                                       |
|---------------------------|-----------------------------|-------------------------|------------------------------------------------------------------------------------------------|
| ค้นหาข้อมูลราคา<br>สินค้า | <sup>pi</sup> by (<br>g h t | กด pi ตามด้วยรหัสสินด้า | pi td-01 ผลลัพธ์<br>"รหัสสินค้า TD-01 :<br>นางรำ ราคา 200.00<br>บาท ขอบคุณที่ใช้<br>บริการค่ะ" |
| บริการ                    | รหัสควบคุม                  | วิธีการ                 | ตัวอย่าง                                                                                       |

| d       |     |            | ด     | ۶J  | 9     | ิขด          | າວ່າ | กเ  |  |
|---------|-----|------------|-------|-----|-------|--------------|------|-----|--|
| ตารางท่ | 51  | າເຄາມາເຫາຄ | งการไ | ห๋า | เรการ | бI Г         | ัหทา | 191 |  |
|         | 2.1 | 00 1.00 00 | 11100 | пц  | 01110 | <b>a</b> ° ' | סווע | ۰п  |  |

| สอบสถานะสินค้า    | ps    | กค ps ตามด้วยรหัสสินค้า    | ps td-01 ผถลัพธ์    |
|-------------------|-------|----------------------------|---------------------|
|                   |       |                            | "รหัสสินค้ำ TD-01 : |
|                   |       |                            | นางรำ มีสินค้า      |
|                   |       | 61912                      | สามารถส่งสินค้าได้  |
| 0                 | 913   |                            | ภายใน 24 ชั่วโมง"   |
| สอบถามสถานะใบสั่ง | Ро    | กด po ตามด้วยหมายเลขใบสั่ง | po i510202-t02      |
| ซื้อสินค้า        |       | ส้อ                        | ผลลัพธ์ "ใบสั่งซื้อ |
|                   |       |                            | І510202-Т02         |
|                   |       |                            | สถานะปัจจุบัน รอการ |
|                   | ( yes |                            | ยืนยันการชำระเงิน   |
| 302               | 13    |                            | ขอบคุณค่ะ"          |

ตารางที่ 5.2 ขอบเขตของการให้บริการผู้ใช้ลงทะเบียน (พนักงานหรือตัวแทนจำหน่าย)

| บริการ             | รหัสควบคุม | วิธีการ                 | ตัวอย่าง             |
|--------------------|------------|-------------------------|----------------------|
| สอบถามต้นทุนสินค้า | ep         | กด ep ตามด้วยรหัสสินค้า | Ep td-01 ผลลัพธ์     |
|                    |            | 1220                    | "สินค้า TD-01 :      |
|                    | 1.         | SI                      | นางรำ ราคาส่ง 180.00 |
|                    | YAT        | INIVER                  | บาท ปริมาณสต็อก      |
|                    |            | UNI                     | ปานกลาง"             |

#### 5.2. การออกแบบส่วนแสดงผล

โปรแกรมได้ถูกออกแบบโดยมีส่วนประกอบ คือ ส่วนกำหนดค่าและเชื่อมต่อ โทรศัพท์มือถือ ส่วนของการ Login ของผู้ดูแลระบบ เมื่อเข้าสู่ระบบในฐานะของผู้ดูแลระบบแล้ว จะมีส่วนงานการตั้งก่าเงื่อนไขการตอบรับเอสเอ็มเอส การตั้งก่าผู้ใช้งานลงทะเบียน ส่งเอสเอ็มเอส และส่วนรายงานการรับส่งข้อกวามของระบบ

การออกแบบหน้าจอหลักของระบบ 5.2.1. หน้าจอหลักได้แสดงไว้ในรูปที่ 5.1 ประกอบด้วย 4 ส่วนได้แก่ ส่วนที่ 1 เมนูโปรแกรม ส่วนที่ 2 ส่วนกำหนุดค่าและเชื่อมต่อโทรศัพท์มือถือ ส่วนที่ 3 ส่วนที่ใช้ในการทคสอบระบบ ส่วนที่ 4 พื่นที่ทำงานของหน้าจอย่อยต่าง ๆ 🔜 ระบบตอบรับเอสเอ็มเอสอัตโนมัติสำหรับธุรกิจร้านภิญญ์ หน้าหลัก เข้าสู่ระบบ จบการทำงาน (1) 2) Port Select Por 19200 None Conne Discor SMSC 4 3 Label10 Label11 pi 03-a 0898518151 Mon, 16 Mar 2008 20:10:23 +07:00 Button1 Button2

รูปที่ 5.1 หน้าจอแรกของโปรแกรมระบบตอบรับเอสเอ็มเอสอัตโนมัติสำหรับร้านภิญญ์

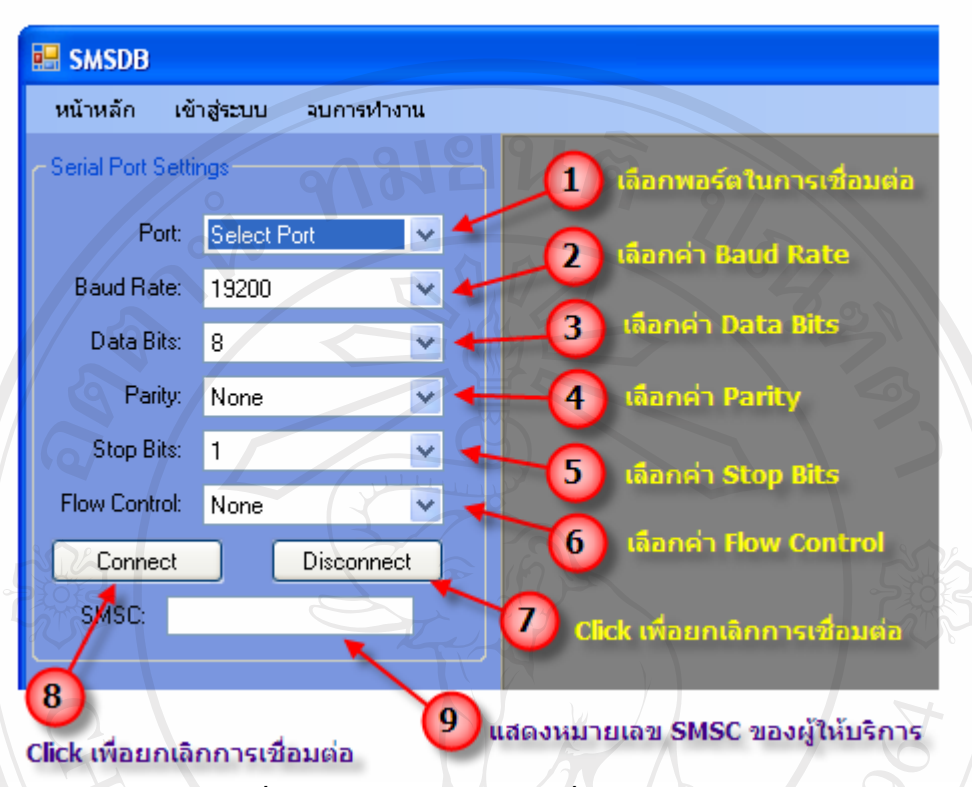

### 5.2.2. การออกแบบส่วนแสดงผลการกำหนดค่าและเชื่อมต่อโทรศัพท์มือถือ

รูปที่ 5.2 การกำหนดค่าในการเชื่อมต่อกับอุปกรณ์มือถือ

จากรูปที่ 5.2 เป็นการแสดงส่วนกำหนดค่าในการเชื่อมต่อกับอุปกรณ์มือถือ โดยมีส่วนประกอบ ของตัวเลือกดังนี้

ส่วนที่ 1 การกำหนดพอร์ตเชื่อมต่อ เพื่อให้ผู้ใช้ทำการเลือกก่าของพอร์ตที่ใช้ในการ เชื่อมต่อกับโทรศัพท์มือถือในที่นี้กำหนดก่าตัวเลือกไว้ทั้งสิ้น 256 พอร์ต ส่วนที่ 2 การกำหนดก่า Baud Rate ในการเชื่อมต่อ โดยมีก่ามาตรฐานคือ 19200 ส่วนที่ 3 การกำหนดก่า Data Bits โดยมีก่ามาตรฐานตั้งไว้คือ 8 ส่วนที่ 4 การกำหนดก่า parity โดยมีก่ามาตรฐานตั้งไว้คือ None ส่วนที่ 5 การกำหนดก่า stop bits โดยมีก่ามาตรฐานตั้งไว้คือ 1 ส่วนที่ 6 การกำหนดก่า flow control โดยมีก่ามาตรฐานตั้งไว้คือ None ส่วนที่ 7 ปุ่มกดเพื่อยกเลิกการเชื่อมต่อโทรศัพท์มือถือ ส่วนที่ 8 ปุ่มกดเพื่อเชื่อมต่อโทรศัพท์มือถือด้วยก่าที่กำหนดไว้ ส่วนที่ 9 ส่วนแสดงก่าหมายเลข SMSC ของผู้ให้บริการโทรศัพท์มือถือที่ใช้อยู่

#### 5.2.3. การออกแบบหน้าจอ Login

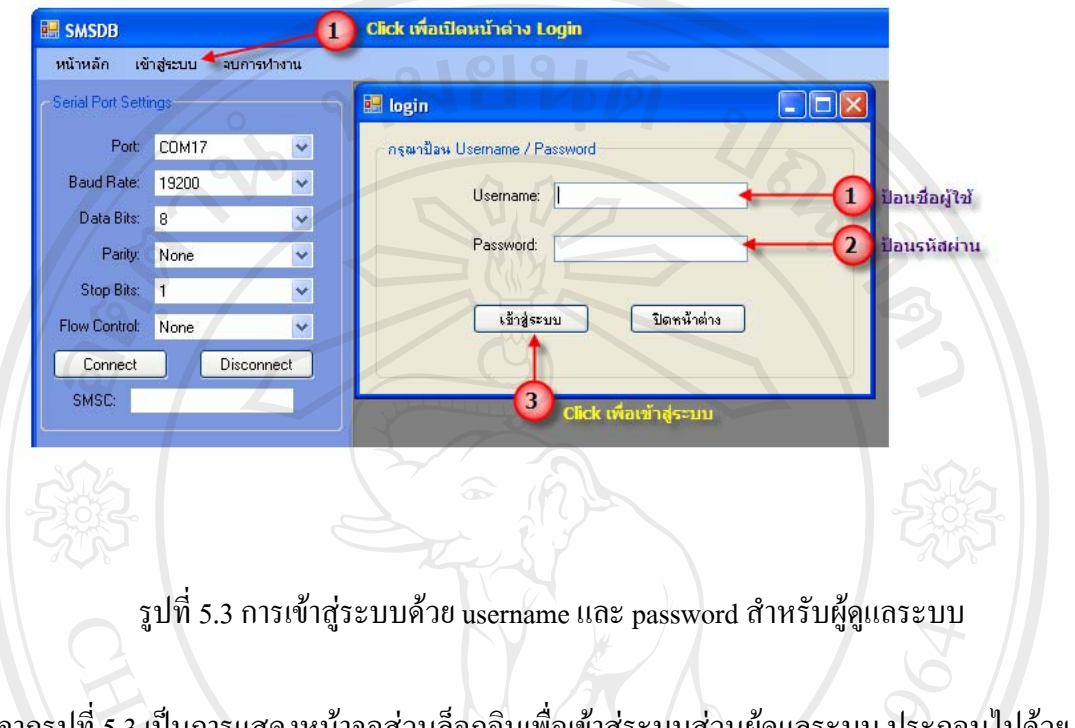

จากรูปที่ 5.3 เป็นการแสดงหน้าจอส่วนล็อกอินเพื่อเข้าสู่ระบบส่วนผู้ดูแลระบบ ประกอบไปด้วย ส่วนย่อยดังนี้

ส่วนที่ 1 ช่องป้อนชื่อผู้ใช้ที่เป็นผู้ดูแลระบบ ส่วนที่ 2 ช่องป้อนรหัสผ่าน

|        |                 | ע         |
|--------|-----------------|-----------|
|        | 1               | Ϋ́        |
| 571    | ດາຮອອຄມາມສາມມາທ | ວາຈຕາຄາ   |
| 3.2.4. |                 | JIJVINTII |
|        | ସା              |           |

| SMSDB                            |                                                                                           |
|----------------------------------|-------------------------------------------------------------------------------------------|
| หน้าหลัก เข้าสู่ระบบ             | ตั้งค่า สิ่ง SMS รายงาน ลบการห่างาน                                                       |
| Serial Port Settings             | เงื่อนไขการตอบรับ SMS (มี ซึ่งค่าเงื่อนไขการตอบ<br>เพิ่ม/แก้ไข/ลบ รายชื่อพูนักงาน รับ SMS |
| Baud Rate: 19200                 | 🔹 มนูการจัดการรายชื่อผู้                                                                  |
| Data Bits: 8<br>Parity: None     | <ul> <li>✓ ใช้ลงทะเบียน</li> <li>✓</li> </ul>                                             |
| Stop Bits: 1                     |                                                                                           |
| Flow Control: None Connect SMSC: | Disconnect                                                                                |

รูปที่ 5.4 เมนูการตั้งค่าของระบบ อาทิ เงื่อน ใขการตอบรับเอสเอ็มเอส และการจัดการผู้ใช้งาน ลงทะเบียน

จากรูปที่ 5.4 เป็นการแสดงส่วนเมนูการตั้งค่าระบบ ซึ่งประกอบด้วยเมนูย่อย 2 เมนู คือ การตั้งค่าเงื่อนไขการตอบรับเอสเอ็มเอส และการตั้งค่าการจัดการผู้ใช้งานลงทะเบียน

|                                                                                    | กำหนดรหัส | 643   | รูปแบบข้อความ       | 0           | ล้างข้อมูล |  |  |
|------------------------------------------------------------------------------------|-----------|-------|---------------------|-------------|------------|--|--|
| คำอริบาย<br>1 ช้อมูลค้นหา<br>ฟิลด์ที่ไม้ค้นหา<br>ฟิลด์ผลลัพธ์<br>ระดับการให้บริการ |           |       |                     | 62          |            |  |  |
|                                                                                    | id        | keyid | description         | tblSearch   | fldSearch  |  |  |
| F /                                                                                | 1         | PI    | search price        | dbo_product | prod_id    |  |  |
|                                                                                    | 2         | OR    | search order status | orders      | orderid    |  |  |
|                                                                                    | 4         | PC    | ค้นหาต้นบุนสินค้า   | dbo_product | prod_id    |  |  |
|                                                                                    | 5         | AB    | ด้นหาราคาต้นทุน     | product     | prod_id    |  |  |

## 5.2.5. การออกแบบหน้าจอการกำหนดเงื่อนใขการตอบรับเอสเอิ่มเอส

รูปที่ 5.5 หน้าจอการกำหนดเงื่อนไขการตอบรับเอสเอ็มเอส

จากรูปที่ 5.5 เป็นการแสดงหน้าจอส่วนงานการกำหนดเงื่อนไขการตอบรับเอสเอ็มเอส ประกอบด้วยส่วนต่าง ๆ ดังนี้

ส่วนที่ 1 ส่วนแสดงผลและแก้ไขเพิ่มเติมข้อมูลเงื่อนไข ซึ่งประกอบด้วย การ กำหนดรหัส กำอธิบายรายการ ตารางข้อมูลก้นหา ฟิลด์ข้อมูลก้นหา ฟิลด์ข้อมูลผลลัพธ์ ระดับการให้บริการ และการกำหนดรูปแบบข้อกวาม

ส่วนที่ 2 ส่วนคำสั่งคำเนินการประกอบด้วย ถ้างข้อมูล เพิ่มข้อมูล แก้ไขข้อมูล และ ลบข้อมูล

ส่วนที่ 3 ส่วนแสดงข้อมูลเงื่อนใขในรูปแบบตาราง และเป็นส่วนที่ใช้ในการเลือก ข้อมูลเงื่อนไขออกมาแสดง แก้ไข และลบข้อมูล

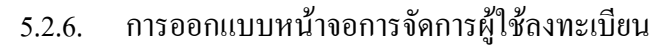

| รีรนุษ<br>ตำแหน่ง<br>เลขานุการ<br>เลขบัตรประจำตัวประชาชน |           | มาลีเดช<br>หมายเลชมีออี<br>0849891822<br>สถานะการเ | มาลีเดช<br>หมายเลขมีอถือ<br>0849891822<br>สถานะการเข้าถึงข้อมูล |            |           |
|----------------------------------------------------------|-----------|----------------------------------------------------|-----------------------------------------------------------------|------------|-----------|
|                                                          |           | O aңıın                                            | ติ 💽 ไม่อนุญาติ                                                 |            | สบขอมูล   |
| id                                                       | firstname | lastname                                           | position                                                        | phonenum   | personali |
| 91                                                       | พัชรพงศ์  | <b>ฏ</b> สูวรรณ์                                   | กรรมการผู้จัดการ                                                | 0898518151 | 35099007  |
| 2                                                        | ธีรนุช    | มาลีเดช                                            | เลขานุการ                                                       | 0849891822 |           |
| 3                                                        | สมชาย     | ใจดี                                               | พนักงานขาย                                                      | 0849891822 | 35009938  |
|                                                          |           |                                                    | (n)                                                             |            |           |
|                                                          |           |                                                    |                                                                 |            |           |

รูปที่ 5.6 หน้าจอการจัดการผู้ใช้ลงทะเบียน

จากรูปที่ 5.6 หน้าจอการจัดการผู้ใช้ลงทะเบียน (พนักงานหรือตัวแทนจำหน่าย) โดยมี ส่วนประกอบคือ

ส่วนที่ 1 ส่วนที่ใช้ในการแสดงผลข้อมูลรายละเอียดของผู้ใช้ลงทะเบียน ร่วมถึง การแก้ไข และเพิ่มข้อมูลเข้าสู่ระบบ ประกอบด้วย ชื่อ นามสกุล ตำแหน่ง หมายเลข โทรศัพท์มือถือ หมายเลขบัตรประชาชน และการกำหนดสถานะการใช้งานระบบ ส่วนที่ 2 ส่วนกำสั่งดำเนินการ ประกอบด้วย ล้างข้อมูล เพิ่มข้อมูล แก้ไขข้อมูล และลบข้อมูล

ส่วนที่ 3 ส่วนแสดงข้อมูลเงื่อนไขในรูปแบบตารางและเป็นส่วนที่ใช้ในการเลือก ข้อมูลเงื่อนไขออกมาแสดง แก้ไข และลบข้อมูล

| นไขรายงาน<br>ชนิดรายงาน: |              | 1<br>กมายเลขโทรศัพท์: |          |                      | ด้นหา |
|--------------------------|--------------|-----------------------|----------|----------------------|-------|
| id                       | phonenum     | firstname             | lastname |                      | mtype |
| 63                       | +66898518151 | พัชรพงศ์              | อสวรรณ์  | สินค้ารหัส 6B-500    | s     |
| 64                       | +66898518151 | พัชรพงศ์              | ญสวรรณ์  | de-01                | r     |
| 65                       | +66898518151 | พัชรพงศ์              | อสวรรณ์  | ไม่มีข้อมูลในระบ     | s     |
| 66                       | +66898518151 | พัชรพงศ์              | ยสวรรณ์  | Ps 6b-5000-06-cr     | r     |
| 67                       | +66898518151 | พัชรพงศ์              | อสวรรณ์  | สินค้ารหัส 6B-500    | s     |
| 68                       | +66898518151 | พัชรพงศ์              | อสวรรณ์  | Po i500418-t04       | r     |
| 69                       | +66898518151 | พัชรพงศ์              | องวรรณ์  | ไม่มีข้อมูลที่คุณต้อ | S     |
| 70                       | +66898518151 | พัชรพงศ์              | อสวรรณ์  | Po i500418-t03       |       |
| 71                       | +66898518151 | พัชรพงศ์              | อสวรรณ์  | คำสิ่งซื้อ 1500418   | s     |
| 72                       | +66898518151 | พัชรพงศ์              | อสวรรณ์  | Ep 6-6090-15-jet     | 1     |
| 73                       | +66898518151 | พัฒธาแลส์             | ดสวรรณ์  | Ep 6-6090-15-jet     |       |

5.2.7. การออกแบบหน้าจอการแสดงรายงานการรับส่งเอสเอิ่มเอส

รูปที่ 5.7 หน้าจอแสดงผลรายงานการรับส่งเอสเอ็มเอส

จากรูปที่ 5.7 เป็นการแสดงหน้าจอแสดงผลรายงานการรับส่งเอสเอ็มเอสโดยมี ส่วนประกอบคือ

ส่วนที่ 1 ส่วนกำหนดขอบเขตของรายงาน และก้นหาตามเงื่อนไข โดยสามารถ กำหนดได้ว่าจะเรียกดู ทั้งหมด, เฉพาะการรับเอสเอ็มเอสหรือเฉพาะการส่งเอสเอ็มเอส หรือจะเป็นการกำหนดร่วมกับหมายเลขโทรศัพท์ก็ได้

ส่วนที่ 2 ส่วนแสดงข้อมูลรายงานในรูปแบบตาราง มีรายละเอียดประกอบด้วย หมายเลขโทรศัพท์ ชื่อผู้ใช้ ข้อความ ประเภทข้อความ วันที่ใช้งาน และวันที่ตามระบบ

- O X 🖬 alu SMS ส่งข้อความ Send to message queue 1 หมายเลยโทรศัพท์: Queue Priority: v ข้อความ (ไทยไม่เกิน 60 ตัวอักษร): NOTE: 3 ส่งข้อความ Alert Message

### 5.2.8. การออกแบบหน้าจอการส่งเอสเอ็มเอส

รูปที่ 5.8 หน้าจอการส่งเอสเอ็มเอส

จากรูปที่ 5.8 เป็นการแสดงหน้าจอการส่งเอสเอ็มเอสเพื่อใช้ในกรณีที่ผู้ดูแลระบบ ต้องการส่งเอสเอ็มเอสด้วยตนเอง ซึ่งประกอบด้วยส่วนประกอบคือ

ส่วนที่ 1 การกำหนดหมายเลขโทรศัพท์ของผู้รับปลายทาง ส่วนที่ 2 ส่วนกำหนดข้อความที่ต้องการส่งออก ส่วนที 3 ปุ่มคำสั่งเพื่อส่งข้อความ

#### 5.3. การพัฒนาโปรแกรมส่วนการติดต่อรับส่งเอสเอ็มเอสระหว่างอุปกรณ์โทรศัพท์มือถือ

ในการพัฒนาโปรแกรมส่วนเชื่อมต่อกับอุปกรณ์โทรศัพท์มือถือ ทางผู้วิจัยได้ใช้ชุดไลบรารี่ โปรแกรมที่ชื่อว่า "mCore .NET SMS Library" ซึ่งเป็นของ IG Logix Softtech Pvt Ltd. ประเทศ อินเดีย ชุดไลบรารี่ดังกล่าวมีคุณสมบัติ กล่าวคือ

เป็นชุดกลาส ไลบรารี่ที่ใช้ในการพัฒนาระบบโปรแกรมที่เกี่ยวข้องการโมบายเทกโนโลยี ใม่ว่าจะเป็น ระบบโทรศัพท์จีเอสเอ็ม หรือโมเค็มจีเอสเอ็ม ซึ่งสามารถเชื่อมต่อผ่านพอร์ตอนุกรม ยูเอสบีพอร์ต หรืออินฟราเรดพอร์ต ก็ได้ ในการใช้กลาส ไลบรารี่ "mCore .NET SMS Library" นี้ จะทำให้ผู้ใช้สามารถที่จะพัฒนาระบบโปรแกรมที่มีคุณสมบัติดังต่อไปนี้

- ส่งข้อความตัวอักษรได้
- อ่านข้อความที่ได้รับเข้ามาที่เครื่องโทรศัพท์ได้
  - ส่งข้อความรูปแบบแว็ปพุส (WAP Push) ผ่านเอสเอ็มเอสได้
  - ส่งวีการ์ด (vCard) ผ่านเอสเอ็มเอสได้
  - ส่งวีกาเรนดาร์ (vCalendar) ผ่านเอสเอ็มเอสได้
  - ส่งและรับ USSD
  - กำหนดพารามิเตอร์ต่าง ๆ ที่เกี่ยวข้องกับการส่งข้อความและพารามิเตอร์เกี่ยวกับ เครือข่ายได้
  - อ่านค่าข้อมูลโมเด็มและเครือข่ายออกมาแสดงผลได้

ชุดคลาสไลบรารี่ "mCore .NET SMS Library" เป็นซอฟต์แวร์ที่เป็น Commercial การ นำมาใช้ในเชิงธุรกิจจำเป็นที่จะต้องจ่ายค่าไลเซนต์ สำหรับชุดพัฒนาโดยมีรายละเอียดระบุไว้ใน ภาคผนวก ก

5.3.1. ขั้นตอนในการใช้งาน "mCore .NET SMS Library ในระบบ ในการใช้งาน mCore .NET SMS Library ในระบบตอบรับเอสเอ็มเอสอัตโนมัติสำหรับร้านภิญญ์ นั้นมีขั้นตอนและชุดกลาสไลบรารี่ที่นำมาใช้งาน คือ กระบวนการเชื่อมต่อกับเครื่องโทรศัพท์มือถือ

ในการพัฒนาระบบโปรแกรมเพื่อทำการเชื่อมต่อกับเครื่องโทรศัพท์มือถือผ่านยูเอสบีพอร์ตที่ทำ การจำลองสถานะตัวเองให้เป็นพอร์ตอนุกรมเสมือนนั้น มีการเรียกใช้งานชุดกลาสไลบรารี่ดัง ตัวอย่างข้างล่างนี้

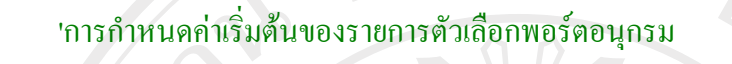

```
cboPort.Items.Add("Select Port")
```

**For** i = 1 **To** 64

cboPort.Items.Add("COM" & i.ToString)

Next

cboPort.SelectedIndex = 0

'การกำหนดค่าเริ่มต้นสร้าง BaudRate DropDown List

With cboBaudRate .Items.Add("110") .Items.Add("300") .Items.Add("1200") .Items.Add("2400") .Items.Add("4800") .Items.Add("9600") .Items.Add("14400") .Items.Add("14400") .Items.Add("19200") .Items.Add("38400") .Items.Add("57600") .Items.Add("115200") .Items.Add("460800") .Items.Add("921600")

#### End With

cboBaudRate.SelectedIndex = cboBaudRate.FindString(CType(objSMS.BaudRate,

Integer).ToString)

#### 'การกำหนดค่าเริ่มต้นสร้าง DataBits DropDown List

With cboDataBits

.Items.Add("4")

.Items.Add("5")

.Items.Add("6")

.Items.Add("7")

.Items.Add("8")

End With

cboDataBits.SelectedIndex = cboDataBits.FindString(CType(objSMS.DataBits, Integer).ToString)

#### 'การกำหนดค่าเริ่มต้นสร้าง Parity DropDown List

With cboParity .Items.Add("None") .Items.Add("Odd") .Items.Add("Even") .Items.Add("Mark") .Items.Add("Space") End With

cboParity.SelectedIndex = CType(objSMS.Parity, Integer)

'การกำหนดค่าเริ่มต้นสร้าง StopBits DropDown List

With cboStopBits

.Items.Add("1")

.Items.Add("2")

.Items.Add("1.5")

End With

cboStopBits.SelectedIndex = CType(objSMS.StopBits, Integer) - 1

'การกำหนดค่าเริ่มต้นสร้าง FlowControl DropDown List

With cboFlowControl

.Items.Add("None")

.Items.Add("Hardware")

.Items.Add("Xon/Xoff")

End With

cboFlowControl.SelectedIndex = CType(objSMS.FlowControl, Integer)

## 'การกำหนดค่าเริ่มต้นรูปแบบการเข้ารหัสข้อความ

objSMS.Encoding = mCore.Encoding.Unicode\_16Bit objSMS.LongMessage = mCore.LongMessage.Concatenate

Public Sub SetCommParameters() ' การกำหนดค่าการเชื่อมต่อพอร์ตอนุกรมเสมือน

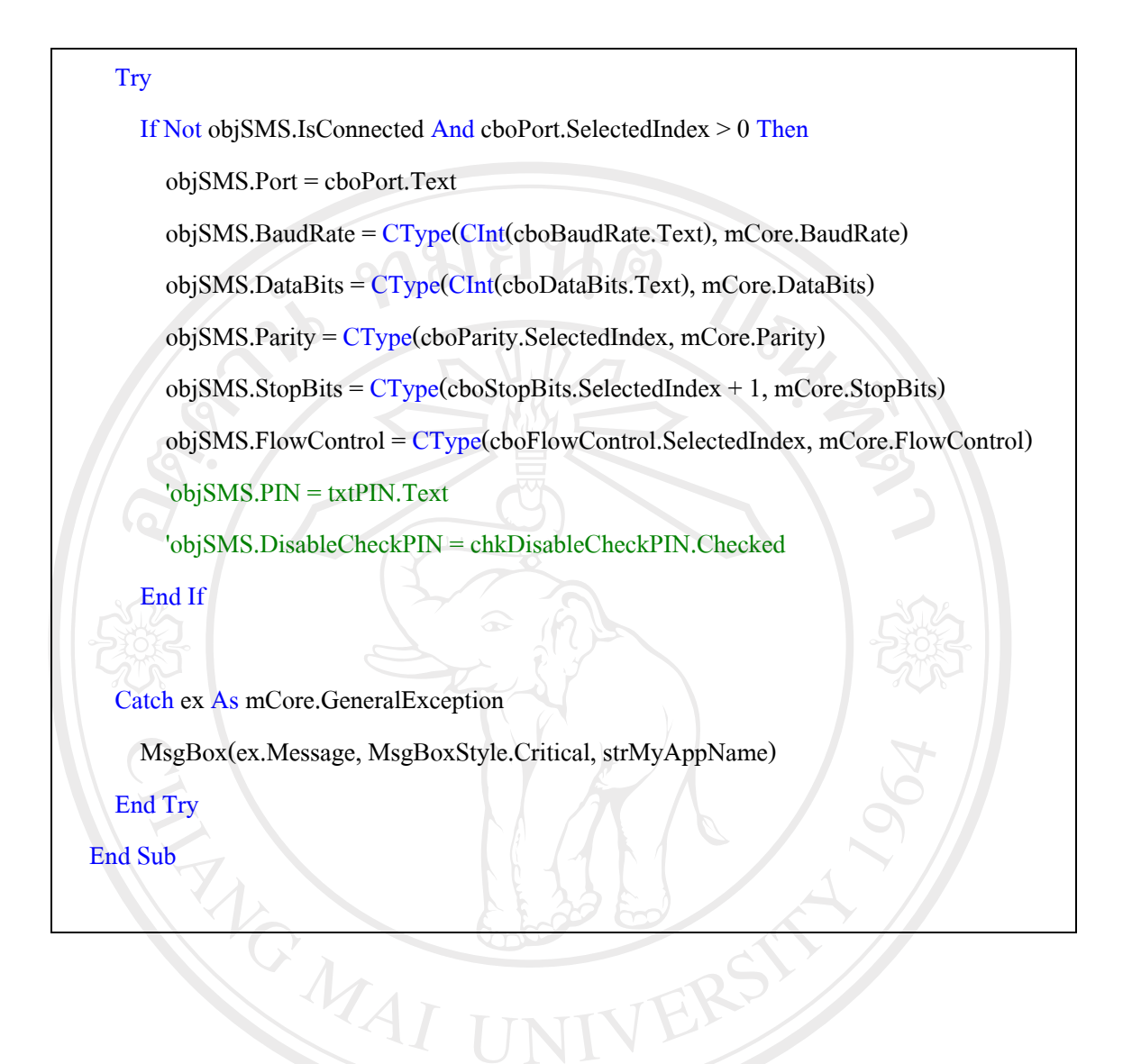

กระบวนในการตรวจสอบข้อความที่ได้รับมาใหม่

' Event ที่ใช้ในการตรวจสอบข้อความใหม่ที่ได้รับเข้ามาจากโทรศัพท์มือถือ

Public Sub objSMS\_NewMessageReceived(ByVal sender As Object, \_

ByVal e As mCore.NewMessageReceivedEventArgs)

Handles objSMS.NewMessageReceived

'ส่วนทำงานในการตรวจสอบข้อความที่เข้ามาใหม่

'MsgBox("FROM: " & e.Phone & vbCrLf & vbCrLf & \_

' "DATE/TIME: " & e.TimeStampRFC & vbCrLf & vbCrLf & \_

"MESSAGE: " & vbCrLf & e.TextMessage, \_

' MsgBoxStyle.Information, "New Message Received")

Control.CheckForIllegalCrossThreadCalls = False

logIncoming(e.Phone, e.TimeStampRFC, e.TextMessage, "r")

### 'ตรวจสอบและจำแหนกรหัสค้นหา และค่าที่ต้องการค้นหา

Dim kWord, kCond, kSearch As String

kWord = UCase(Trim(e.TextMessage))

If kWord <> "" Then

kCond = kWord.Substring(0, 2)

kSearch = kWord.Substring(2, kWord.Length - 2)

queCondition(kWord, kSearch, e.Phone)

End If

Control.CheckForIllegalCrossThreadCalls = True

End Sub

#### กระบวนการในการส่งข้อความ

Public Sub sendMessage(ByVal phone As String, ByVal txtMessage As String)

' สำหรับส่งข้อความตอบกลับ

' รับก่า-กำหนดก่า หมายเลขโทรศัพท์ และ ข้อกวามที่ส่ง

Dim strSendResult, t2Phone, t2Message As String

t2Phone = phone

t2Message = txtMessage

#### Try

# ' การดำเนินการส่งข้อความออกจากระบบ

แสดงข้อความเตือนในกรณีสามารถส่งออกไปได้สำเร็จ

strSendResult = objSMS.SendSMS(t2Phone, t2Message)

MsgBox("Message sent!", MsgBoxStyle.Information, frmMain.strMyAppName)

#### ' บันทึกการใช้งานเข้าสู่ฐานข้อมูลรายงาน

logIncoming(t2Phone, CStr(Date.Now), t2Message, "s")

Catch ex As mCore.SMSSendException

MsgBox(ex.Message, MsgBoxStyle.Critical, frmMain.strMyAppName)

#### Exit Try

Catch ex As Exception

MsgBox(ex.Message, MsgBoxStyle.Critical, frmMain.strMyAppName)

Exit Try

End Try

End Sub